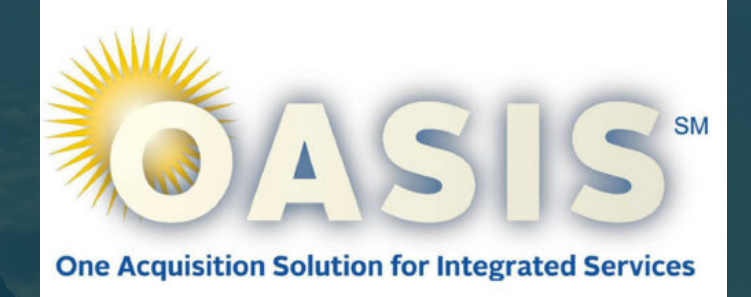

# OASIS Contract Holder Contract Management Instructions

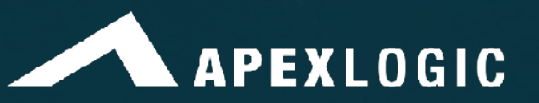

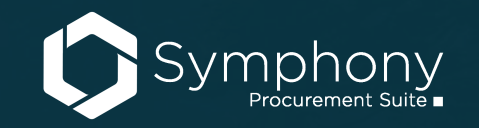

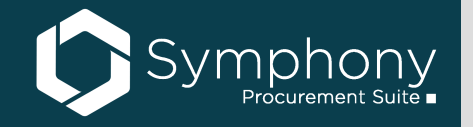

# Overview of OASIS Contract Holder Symphony Tasks

We want to make sure you are receiving all your notifications!

- 1. Make sure you are registered under the correct organization.
- 2. Make sure your profile is updated with your phone number.
- 3. Make sure your distribution email is set up and verified in Symphony.
- 4. Make sure your COCMs and COPMs are assigned.
- 5. Confirm your SAM data is correct.

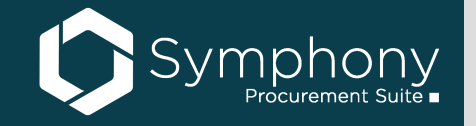

## Registration

URL https://oasis.app.cloud.gov/

All users must register themselves for Symphony:

- Verify your registered email address
- Set up your Multi-factor Authentication
- Make sure you are registered under the correct organization
- Detailed instructions are available in Symphony

# Symphony Dashboard Overview

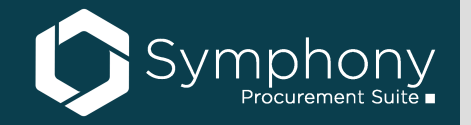

- monitor released orders
- deadlines for questions and proposals
- amendments
- awards
- contract documents

| ₹<br>Uploaded on             |
|------------------------------|
| Uploaded on                  |
| Uploaded on                  |
|                              |
| Feb 22, 2022                 |
|                              |
|                              |
|                              |
| Il order - newest to oldest. |
|                              |
|                              |
|                              |

## **OASIS** Distribution Email

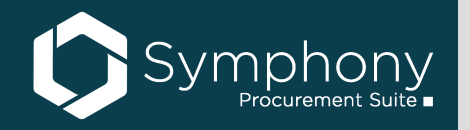

- Create group email internally
- sample distribution email is <u>oasis@abccorp.com</u>
- Manage your distribution email users internally
- Make sure someone is in the group and will receive the validation email

| Symphony<br>Procurement Suite                                                                                                    | Dashboard | Hy Company | 🏟 Administration | ? Help and Information |
|----------------------------------------------------------------------------------------------------|-----------|------------|------------------|------------------------|
| Contract number: Company Name (DUNS)<br>Contract Vehicle: OASIS UR                                                                                                    |           |            |                  | Status: ACTIVE         |
| Overview     Points of Contact       Points of Contact     Management       Documents     Current Contract Manager is       Contract Manager     Image: Contract Manager       Current Program Manager     Image: Current Program Manager       2     Image: Program Manager       3     Update |           |            |                  |                        |
| Distribution Email     Current distribution email is     Corporate Distribution Email     Enter one distribution email address only.     Update     Next Contract                                                                                                    |           |            |                  |                        |

## Symphony Profile

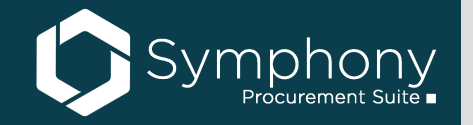

- Update your phone number
- FYI, OASIS was created before UEI

| Symphony<br>Procurement Suite    |                         | Dashboard                     | Hy Company | Administration | ? Help and Information |  |
|----------------------------------|-------------------------|-------------------------------|------------|----------------|------------------------|--|
| My Profile                       |                         |                               |            |                |                        |  |
|                                  | DUNS Number:            | 101029556                     |            |                |                        |  |
| My Information<br>My Credentials | CAGE Code:              | IUTX9                         |            |                |                        |  |
|                                  | Personal Information    |                               |            |                |                        |  |
|                                  | Phone :                 | Enter your phone number       | Ext :      |                |                        |  |
|                                  | Fax:                    | Enter your fax number         |            |                |                        |  |
|                                  | Position/Job Title:     | Enter your position/job title |            |                |                        |  |
|                                  | Salutation:             | Enter your salutation         |            |                |                        |  |
|                                  | Save Contact Informatic | n                             |            |                |                        |  |

## **OASIS Contract Management**

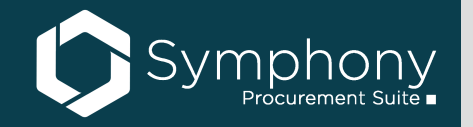

- Manage your contracts
- Manage your COPMs and COCMs
- Manage your Distribution email
- You will need to do this for each contract

| Symphony<br>Procurement Suite |                                                     |                  | <b></b> Dast       | hboard 🏾 🎚 My | Company 🏟 Administration                                                            | ? Help and Information      |
|-------------------------------|-----------------------------------------------------|------------------|--------------------|---------------|-------------------------------------------------------------------------------------|-----------------------------|
| ompany Name - DUNS            |                                                     |                  |                    |               |                                                                                     |                             |
| Company Overview              | Filter Contracts                                    | ٦                |                    |               |                                                                                     |                             |
| Contracts                     | Contract Holder                                     | Contract #       | Contract Vehicle   | Status        | Contact                                                                             | Distribution Email          |
| Document Library              | Company name<br>DUNS: 9 digts<br>CAGE: alphanumeric | Link to contract | OASIS UR<br>Pool 1 | ACTIVE        | Point of Contact<br>Point of Contact email address<br>Point of Contact phone number | dist_blank@apexlogic.com.te |
|                               |                                                     |                  |                    |               | Items per page: 25                                                                  | ▼ 1-1 of 1 <                |

# OASIS COPM and COCM

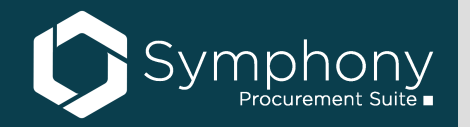

- Must be registered users
- Make sure their phone numbers are updated in their profile

| Symphony<br>Procurement Sults =                                                                                                    | Dashboard | 🖶 My Company | Administration | ? Help and Information |
|----------------------------------------------------------------------------------------------------|-----------|--------------|----------------|------------------------|
| Contract number: Company Name (DUNS)<br>Contract Vehicle: OASIS UR                                                                                                    |           |              |                | Status: ACTIVE         |
| Overview       Points of Contact         Points of Contact       Management         Documents       Current Contract Manager is         Current Program Manager is <ul> <li>Current Program Manager is</li> <li>Piesse Select -</li> <li>Undate</li> </ul> |           |              |                |                        |
| Distribution Email<br>Current distribution email is<br>Corporate Distribution Email<br>Enter one distribution email address only.<br>5<br>Update<br>Next Contract                                                                                          |           |              |                |                        |

#### **Questions & Answers**

For technical assistance, please contact:

client.support@apexlogic.com

Or

Click on the Help links inside Symphony